# Comment activer les Voilà rappels d'approbation des feuilles de temps?

Apprenez comment activer les rappels d'approbation des feuilles de temps avec Voilà!

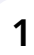

Rendez-vous au https://console.voila.app/fr/dashboard

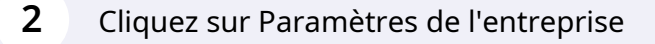

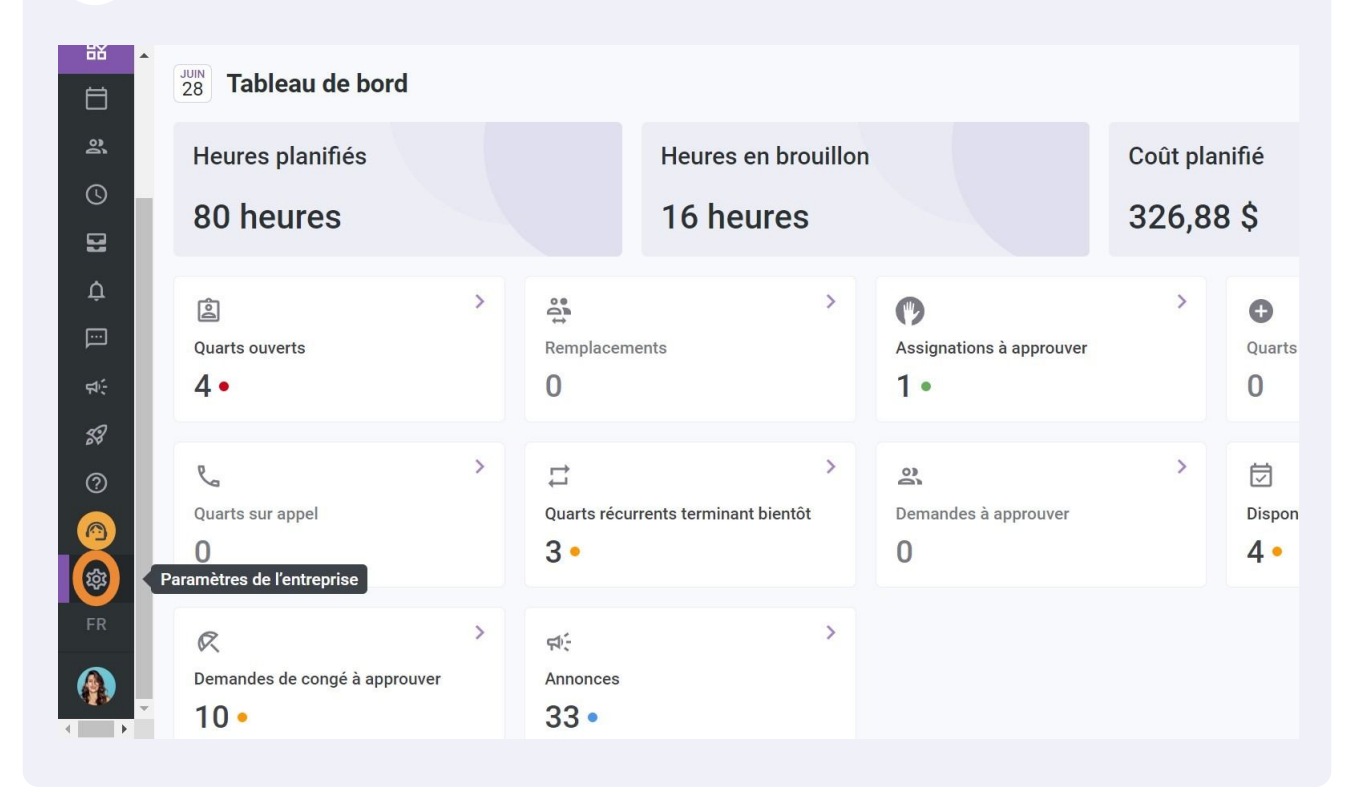

### Sélectionnez Structure organisationnelle

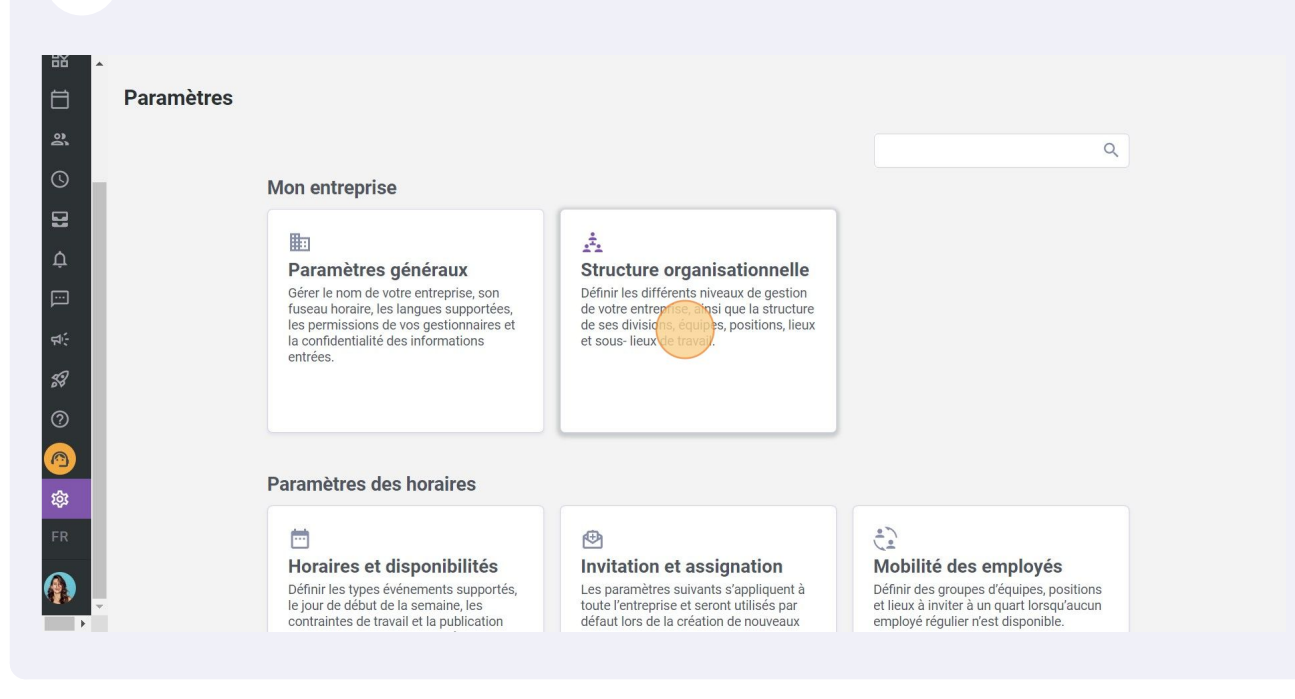

# 

## Appuyez sur Temps et présence

| < Retour aux paramètres         | Structure erreniectionnelle     |
|---------------------------------|---------------------------------|
| Paramètres généraux             | Structure organisationnelle     |
| Structure organisationnelle 🔨   | Divisions et equipes de travail |
| Divisions et équipes de travail | > JI Clinic 41 membres          |
| Gestion des lieux               | > 11 001 - Exemple 1 41 membres |
| Horaires et disponibilités      |                                 |
| Invitation et assignation       |                                 |
| Mobilité des employés           |                                 |
| Paie et congés                  |                                 |
| Temps et présence               |                                 |
| Facturation                     |                                 |
| Intégrations                    |                                 |
|                                 |                                 |
|                                 |                                 |
|                                 |                                 |
|                                 |                                 |
|                                 |                                 |

#### Cliquez sur Approbation des feuilles de temps

5

|                                                                                                    | Temps et présence                                                                                                    |
|----------------------------------------------------------------------------------------------------|----------------------------------------------------------------------------------------------------|
| Paramètres généraux                                                                                    | Gestion du poincon                                                                                                    |
| Structure organisationnelle                                                                            |                                                                                                    |
| Horaires et disponibilités                                                                             | Le poinçon permet de valider la présence de vos employés à leurs quarts de travail. Il compile aussi<br>automatiquement leurs feuilles de temps. |
| Invitation et assignation                                                                              | Poinçon web                                                                                                    |
| Mobilité des employés                                                                                  | Activer la console de poinçon web                                                                                                    |
| Paie et congés                                                                                         | Permet aux employés de pointer sur un ordinateur ou une tablette en saisissant leur numéro de<br>téléphone ou leur NIP Voilà!                    |
| Temps et présence 🔨                                                                                    |                                                                                                    |
| Gestion du poincon                                                                                     | Activer la console de poinçon web                                                                                                    |
| oconon da poniçon                                                                                      |                                                                                                    |
| Paramètres des entrées de temps                                                                        | Adresse web                                                                                                    |
| Paramètres des entrées de temps<br>Approbation des feuilles de                                         | Adresse web<br>https://punch.voila.app                                                                                                    |
| Paramètres des entrées de temps<br>Approbation des feuilles de<br>temps                                | Adresse web<br>https://punch.voila.app                                                                                                    |
| Paramètres des entrées de temps<br>Approbation des feuilles de<br>temps<br>Facturation                 | Adresse web<br>https://punch.voila.app                                                                                                    |
| Paramètres des entrées de temps<br>Approbation des feuilles de<br>temps<br>Facturation<br>Intégrations | Adresse web<br>https://punch.voila.app                                                                                                    |
| Paramètres des entrées de temps<br>Approbation des feuilles de<br>temps<br>Facturation<br>Intégrations | Adresse web<br>https://punch.voila.app  Nom d'utilisateur DemoVideo  Mot de passe de votre entreprise  Effectuer une validation par photo        |

#### 6 Cliquez sur Activer les rappels d'approbation

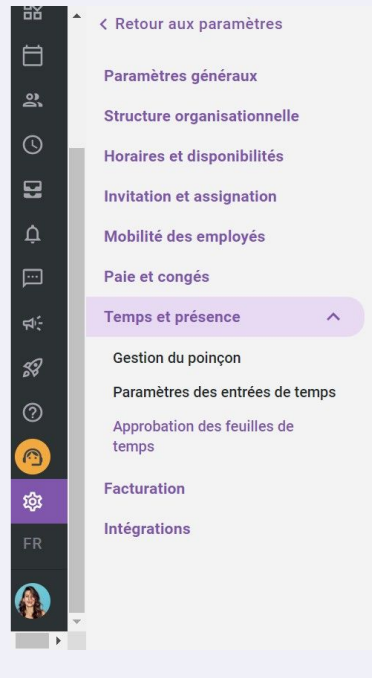

# Temps et présence

#### Approbation des feuilles de temps

Les rappels d'approbation des feuilles de temps permettent de s'assurer que les gestionnaires ont validé les feuilles de temps de leurs employés avant le traitement de la paie.

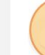

#### Activer les rappels d'approbation

Lorsque les rappels d'approbation sont activés, les gestionnaires seront notifiés si les feuilles de temps de l'ensemble de leurs employés n'ont pas été validées.

| 7 0              | Définissez la fréquence des rappels que vous désirez                                                                                                    |   |
|------------------|----------------------------------------------------------------------------------------------------|---|
| ?S               | Lorsque les rappels d'approbation sont activés, les gestionnaires seront notifiés si les feuilles de temps de l'ensemble de leurs employés n'ont pas été validées.                                                  | • |
| nelle<br>és<br>n | Fréquence des rappels       ?         O Chaque semaine       Chaque deux semaines                                                                                                    | 1 |
|                  | Horaire des rappels                                                                                                    |   |
| ^                | Jeudi 12:00                                                                                                    |   |
| de temps<br>3 de | Second rappel Second rappel Un second rappel peut être configuré. Celui-ci est uniquement envoyé aux gestionnaires dont l'ensemble des feuilles de temps n'ont pas été validées suite à la précédente notification. |   |
|                  | Délai entre les deux rappels (heures)<br>24                                                                                                    |   |
|                  | Type de notifications                                                                                                    | • |

| A | ppuyez sur le menu déroulant JOUR                                                                                       |                                                                                          |
|---|----------------------------------------------------------------------------------------------------|------------------------------------------------------------------------------------------|
|   | Fréquence des rappels ⑦                                                                                                 |                                                                                          |
|   | O Chaque semaine 💿 Chaque deux semaines                                                                                 |                                                                                          |
|   | Horaire des rappels                                                                                                    |                                                                                          |
|   | Jour<br>Jeudi                                                                                                    | leure ()<br>12:00                                                                        |
|   | Second rappel                                                                                                    |                                                                                          |
|   | Second rappel<br>Un second rappel peut être configuré. Celui-ci es<br>l'ensemble des feuilles de temps n'ont pas été va | t uniquement envoyé aux gestionnaires dont<br>lidées suite à la précédente notification. |
|   |                                                                                                    |                                                                                          |
|   | Délai entre les deux rappels (heures)<br>24                                                                             |                                                                                          |

9 Sélectionner la journée désirée pour les rappels Ketour aux paramètres Fréquence des rappels ⑦ Paramètres généraux O Chaque semaine O Chaque deux semaines Structure organisationnelle Horaire des rappels Horaires et disponibilités Jour Heure 0 Invitation et assignation Jeudi 12:00 Mobilité des employés Dimanche Paie et congés Lundi Temps et présence Mardi i-ci est uniquement envoyé aux gestionnaires don été validées suite à la précédente notification. Gestion du poinçon Mercredi Paramètres des entrées de temps Jeudi Approbation des feuilles de Vendredi temps Samedi Facturation Type de notifications Intégrations Aucune notification n'est envoyée aux gestionnaire lorsque les feuilles de temps de leurs employés son

| quence des rappels                                                       | ?                                                  |                                                                                                    |
|--------------------------------------------------------------------------|----------------------------------------------------|----------------------------------------------------------------------------------------------------|
| Chaque semaine 🧿 (                                                       | Chaque deux semain                                 | es                                                                                                 |
|                                                                          |                                                    |                                                                                                    |
| aire des rappels                                                         |                                                    |                                                                                                    |
| manche                                                                   | ~                                                  | Heure (0)                                                                                          |
|                                                                          |                                                    |                                                                                                    |
|                                                                          |                                                    |                                                                                                    |
| cond rappel                                                              |                                                    |                                                                                                    |
| econd rappel<br>Second rappel                                            |                                                    |                                                                                                    |
| econd rappel Second rappel Un second rappel peut I'ensemble des feuilles | être configuré. Celui-c<br>s de temps n'ont pas él | ci est uniquement envoyé aux gestionnaires dont<br>té validées suite à la précédente notification. |
| econd rappel Second rappel Un second rappel peut l'ensemble des feuilles | être configuré. Celui-c<br>s de temps n'ont pas ét | ci est uniquement envoyé aux gestionnaires dont<br>té validées suite à la précédente notification. |
| econd rappel Second rappel Un second rappel peut l'ensemble des feuilles | être configuré. Celui-c<br>s de temps n'ont pas ét | ci est uniquement envoyé aux gestionnaires dont<br>té validées suite à la précédente notification. |

## **11** Sélectionnez l'heure désirée pour les rappels

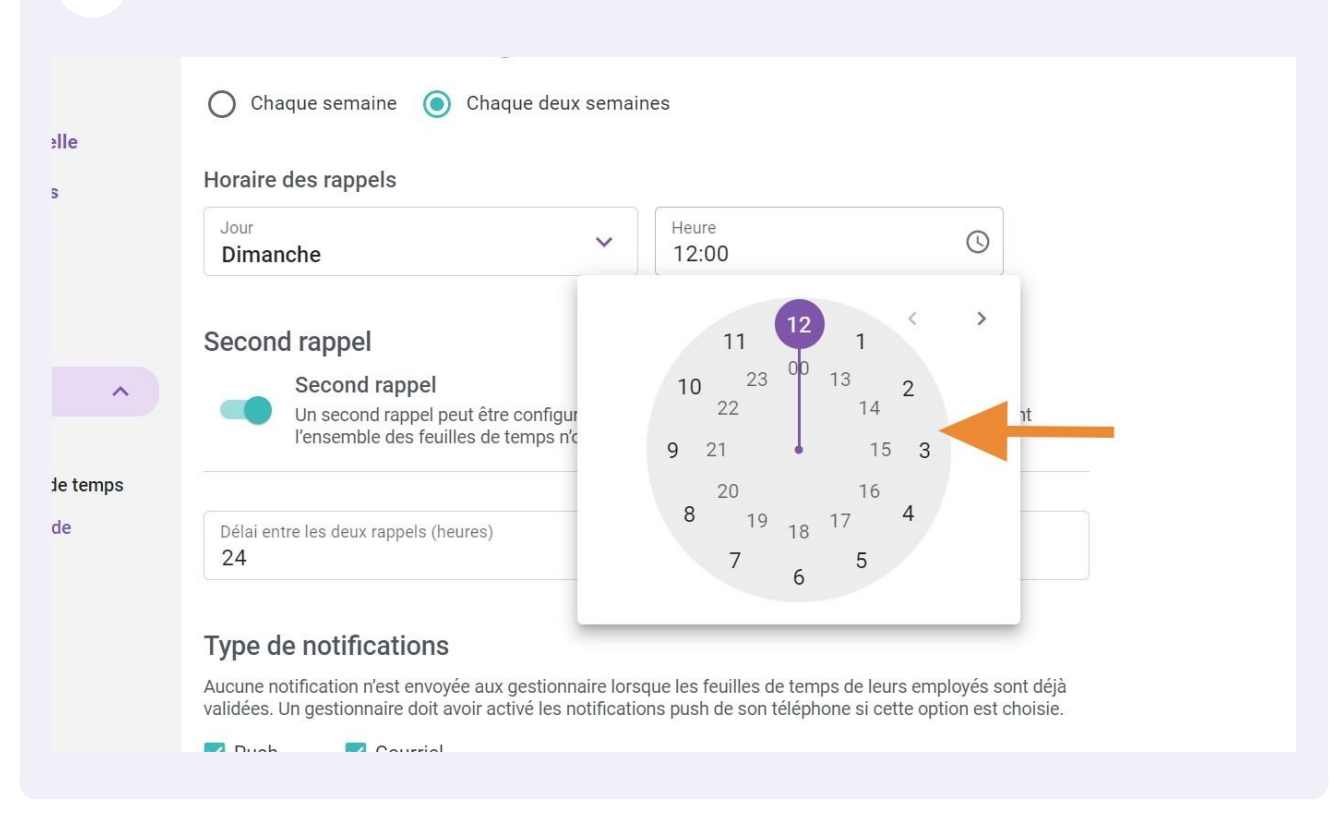

## 12 Appuyez sur Second Rappel pour configurer un deuxième rappel si nécessaire

| inéraux<br>nisationnelle<br>ponibilités<br>ssignation | Fréquence des rappels ⑦<br>O Chaque semaine ③ Chaque deux semain<br>Horaire des rappels                                                                                                    | ies                                                                                                    |                                                                                                    |
|-------------------------------------------------------|----------------------------------------------------------------------------------------------------|----------------------------------------------------------------------------------------------------|----------------------------------------------------------------------------------------------------|
| mployés<br>;                                          | Jour V<br>Dimanche                                                                                                    | Heure<br>12:00                                                                                                    | ©                                                                                                    |
| ence <a></a>                                          | Second rappel<br>Second rappel<br>Un second rappel peut être configuré. Celui-<br>l'ensemble des feuilles de temps n'ont pas é<br>Type de notifications<br>Aucune notification n'est envoyée aux gestionnaire lorse<br>validées. Un gestionnaire doit avoir activé les notification | ci est uniquement envoyé a<br>té validées suite à la précéo<br>que les feuilles de temps de<br>ns push de son téléphone s | ux gestionnaires dont<br>Jente notification.<br>e leurs employés sont déjà<br>si cette option est choisie. |

# Indiquez le nombre d'heure voulu entre les deux rappels

| our aux paramètres           | Fréquence des rappels ⑦                                                                                                    |
|------------------------------|----------------------------------------------------------------------------------------------------|
| mètres généraux              | O Chaque semaine 💿 Chaque deux semaines                                                                                                    |
| ture organisationnelle       |                                                                                                    |
| ires et disponibilités       | Horaire des rappels                                                                                                    |
| ation et assignation         | Jour Heure                                                                                                    |
|                              | Dimanche 12:00                                                                                                    |
| lité des employés            |                                                                                                    |
| et congés                    | Second rappel                                                                                                    |
| os et présence 🔨             | Second rappel                                                                                                    |
| tion du poinçon              | l'ensemble des feuilles de temps n'ont pas été validées suite à la précédente notification.                                                                                                    |
| amètres des entrées de temps |                                                                                                    |
| robation des feuilles de     | Délai entre les deux rappels (heures)                                                                                                    |
| ps                           | 24                                                                                                    |
| iration                      |                                                                                                    |
| rations                      | Type de notifications                                                                                                    |
|                              | Aucune notification n'est envoyée aux gestionnaire lorsque les feuilles de temps de leurs employés sont déjà<br>validées. Un gestionnaire doit avoir activé les notifications push de son téléphone si cette option est choisie |

# Sélectionnez le type de notification Push et/ou Courriel

| letour aux paramètres              | Fréquence des rappels ⑦                                                                                                    |  |  |
|------------------------------------|----------------------------------------------------------------------------------------------------|--|--|
| ramètres généraux                  | O Chaque semaine 💿 Chaque deux semaines                                                                                                    |  |  |
| ructure organisationnelle          |                                                                                                    |  |  |
| raires et disponibilités           | Horaire des rappels                                                                                                    |  |  |
| ritation et assignation            | Jour V Heure (S)                                                                                                    |  |  |
| bilité des employés                |                                                                                                    |  |  |
| ie et congés                       | Second rappel                                                                                                    |  |  |
| mps et présence 🔨                  | Second rappel                                                                                                    |  |  |
| estion du poinçon                  | l'ensemble des feuilles de temps n'ont pas été validées suite à la précédente notification.                                                                                                    |  |  |
| aramètres des entrées de temps     |                                                                                                    |  |  |
| pprobation des feuilles de<br>emps | Délai entre les deux rappels (heures)<br>24                                                                                                    |  |  |
| cturation                          |                                                                                                    |  |  |
| égrations                          | Type de notifications                                                                                                    |  |  |
|                                    | Aucune notification n'est envoyée aux gestionnaire lorsque les feuilles de temps de leurs employés sont déjà<br>validées. Un gestionnaire doit avoir activé les notifications push de son téléphone si cette option est choisie. |  |  |
|                                    | 🗹 Push 🗹 Courriel                                                                                                    |  |  |
|                                    |                                                                                                    |  |  |